Step by step guides for registration & payment for MAAC & IASCBC 2025

## Clink into this link & read through the payment guide

<u>https://www.maac.com.my/registration-and-payment</u>

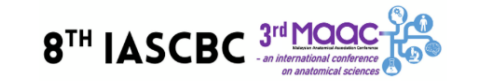

HOME ABOUT 🔹 INFORMATION 🔹 PROGRAMME 🔹 REGISTRATION 🔹 ACTIVITIES & ATTRACTIONS 🔹 SPONSORS 👘 🗋 Cart

### **REGISTRATION AND PAYMENT GUIDELINE**

#### **General guidelines**

Please read the following information before you register:

- 1. To register, please select the relevant category listed below:
  - MAA members
  - PAAI member
  - Student of PAAI member (PAAI member as main supervisor)
  - Local & international students

### Click "register now" for registration & payment

#### **Substitution Policy**

 If you cannot attend, you may transfer your registration to another individual. All substitution requests must be made in writing (email to : <u>maac.iascbc.reg@gmail.com</u>) by **1st August 2025**.

#### Force Majeure

• In the event the conference is postponed or canceled due to unforeseen circumstances (e.g., natural disasters, health emergencies), registrants may choose to receive a full refund or transfer their registration to a rescheduled event date.

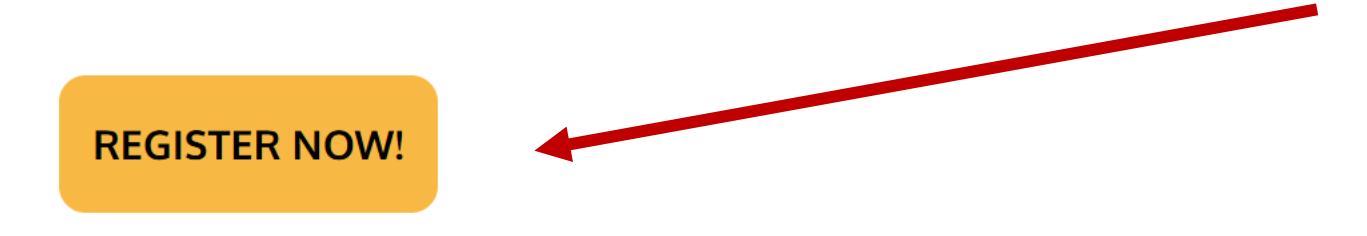

| * Required fields                                                              |               |            |            |
|--------------------------------------------------------------------------------|---------------|------------|------------|
| 1. PURCHASE DETAILS                                                            |               |            |            |
| Product                                                                        | Quantity*     | Price (RM) |            |
| MAA or PAAI member (IASCBC & MAAC 2025 Conference Fees)                        | 0 ~           | 0.00       |            |
| Non-MAA local (IASCBC & MAAC 2025 Conference Fees)                             | 0 ~           | 0.00       |            |
| Local Student (IASCBC & MAAC 2025 Conference Fees)                             | 0 ~           | 0.00       | Choose you |
| Students of PAAI (IASCBC & MAAC 2025 Conference Fees)                          | 0 ~           | 0.00       | category   |
| International Participant (IASCBC & MAAC 2025 Conference Fees)                 | 0 ~           | 0.00       |            |
| International Student (IASCBC & MAAC 2025 Conference Fees)                     | 0 ~           | 0.00       |            |
| (LOCAL) Group Registration (3 pax per group from the SAME institution)         | 0 ~           | 0.00       |            |
| (INTERNATIONAL) Group Registration (3 pax per group from the SAME institution) | 0 ~           | 0.00       |            |
| TOTAL                                                                          | . 0           | 0.00       |            |
| GRA                                                                            | ND TOTAL (RM) | 0.00       |            |

## Fill in all your personal details

| 2. CLIENT DETAILS                              |                                                                                                    |
|------------------------------------------------|----------------------------------------------------------------------------------------------------|
|                                                |                                                                                                    |
| Name*                                          | Enter your name                                                                                                    |
| Email*                                         | Enter your email                                                                                                    |
| Mobile Number*                                 | Malaysia (+60) 🗸                                                                                                    |
|                                                | Enter your mobile phone number                                                                                                    |
| Affiliation<br>(Dept,Uni,Country) <sup>*</sup> | (Department, University, Country)                                                                                                    |
| Pre-conference<br>workshop <sup>*</sup>        | Date: 13/8/2025                                                                                                    |
| Group Registration<br>Details <sup>*</sup>     |                                                                                                    |
|                                                | <ul> <li>Details for another 2 participants: 1) Salutation &amp; Name 2) Email</li> <li>3) Contact number 4) Pre-conference Workshop choices</li> </ul> |

- Choose your payment method.
- For international participants, please choose credit card option if the list of your bank is not in the list in online banking
- Click submit

| 3. PATMENT DETAILS              |                    |
|---------------------------------|--------------------|
| Payment Method*                 |                    |
| Stripe VISA                     |                    |
| Credit Card/ Debit Card Payment |                    |
| CIMBBANK VISA<br>RHB+ BANK WISA |                    |
| Online Banking                  |                    |
|                                 |                    |
|                                 | Submit <b>&gt;</b> |

### For credit card option

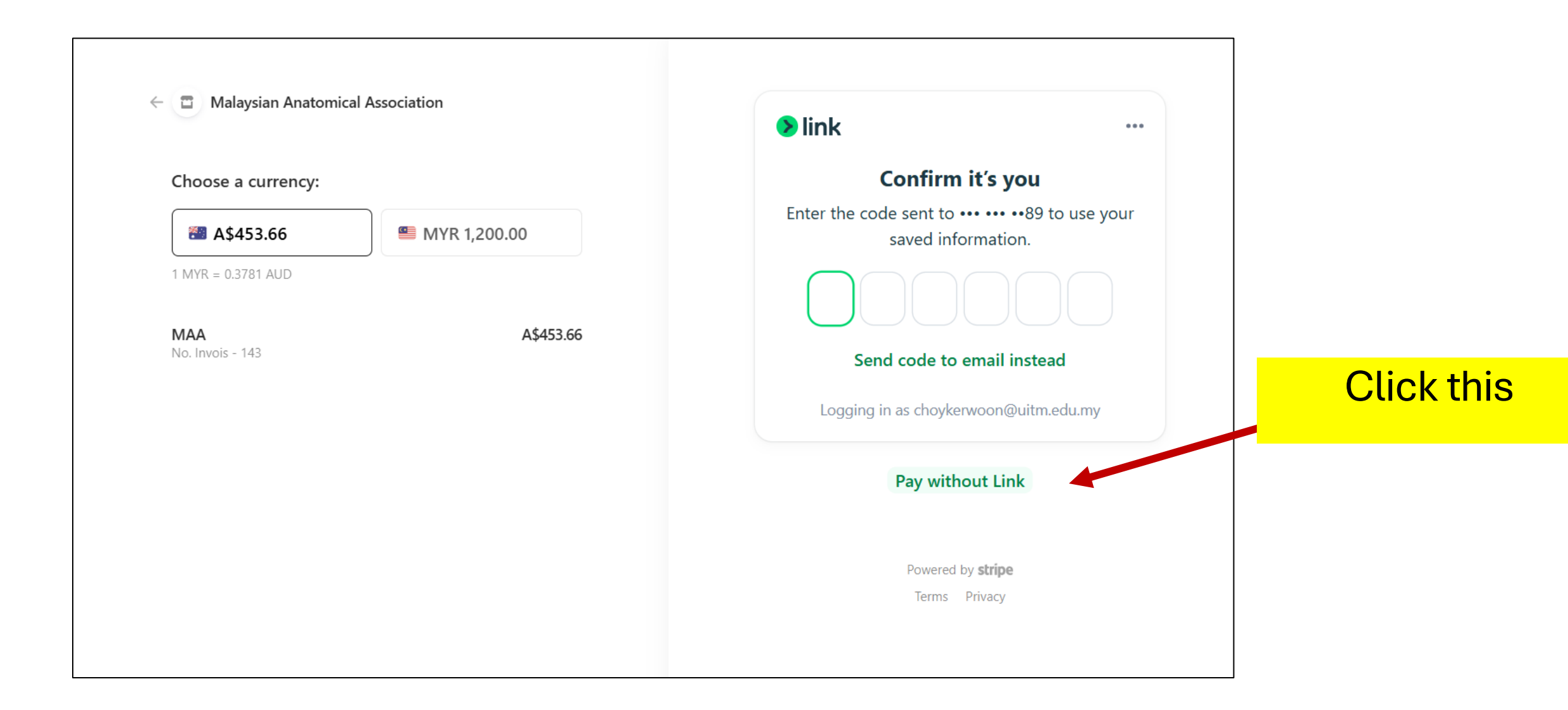

#### $\leftarrow$ 🖀 Malaysian Anatomical Association

Choose a currency:

| · A\$455.00      | MYR 1,200.00 | Email    |
|------------------|--------------|----------|
| MYR = 0.3781 AUD |              | Payme    |
| ЛАА              | A\$453.66    | Card inf |
| lo. Invois - 143 |              | 1234     |
|                  |              | MM /     |
|                  |              | Cardhol  |
|                  |              | Full n   |
|                  |              | Country  |
|                  |              | Austr    |

#### Pay with 🕑 link

Or

il choykerwoon@uitm.... Continue.with Link

#### Payment method

| 1234 1234 1234 1234 |     | VISA 🥌 Kath |
|---------------------|-----|-------------|
| MM / YY             | CVC |             |
| ardholder name      |     |             |
| Full name on card   |     |             |
| ountry or region    |     |             |
| Australia           |     | `           |
|                     |     |             |
| l i                 | Pay |             |
|                     |     |             |

# Fill in your details and click pay.

•

•

You will receive an email notification with receipt if your payment is successful

# For online banking option (Malaysian bank only)

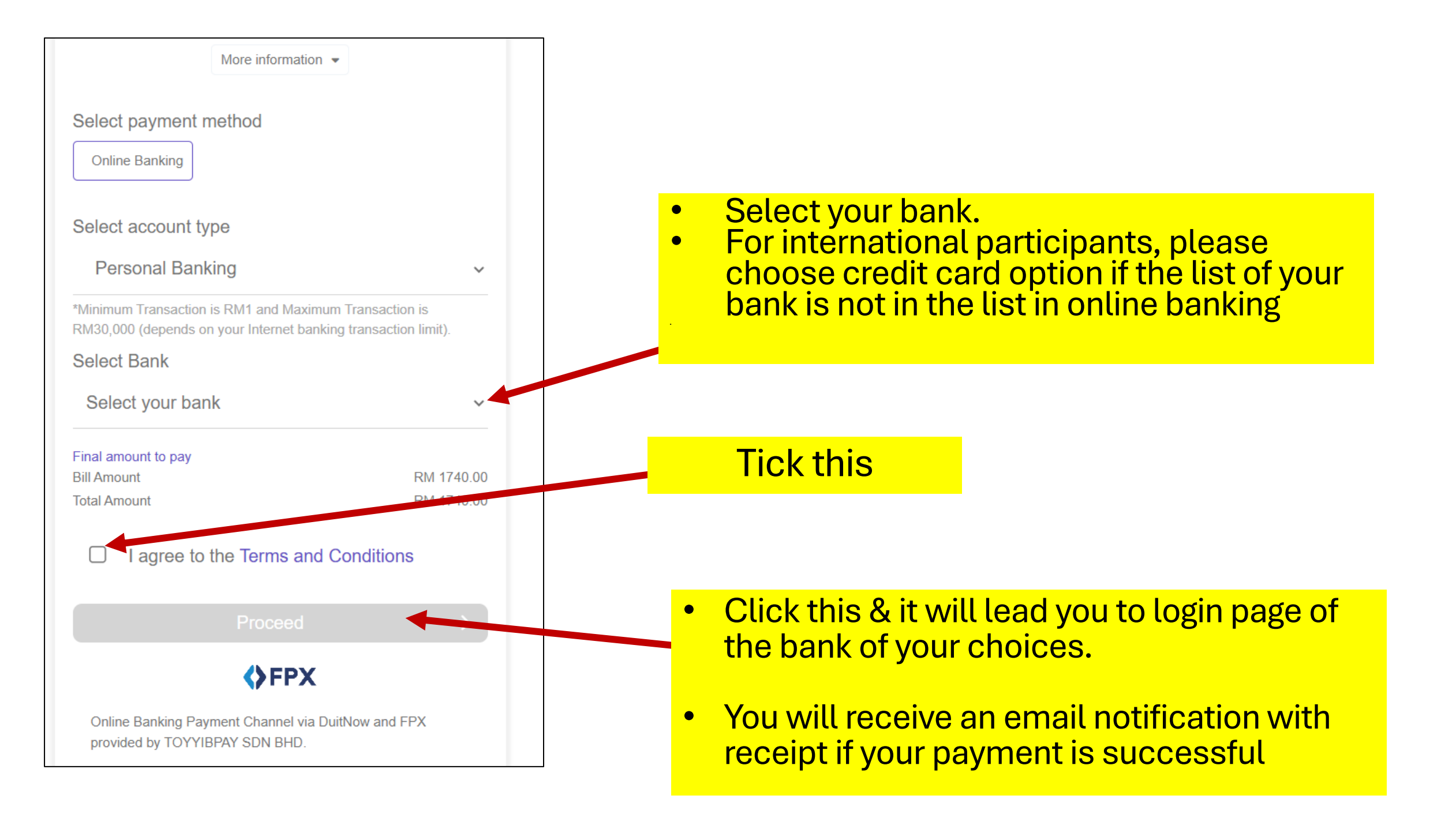

# THANK YOU SEE YOU AT MAAC & IASCBC 2025